## Installation Guide V 2.0 eMudhra Limited | <u>www.emudhra.com</u>

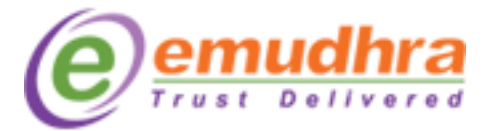

Copyright and License Protected

#### Contents

| Overview             | 2 |
|----------------------|---|
|                      |   |
| Operating System     | 2 |
|                      |   |
| Installation Process | 3 |
|                      |   |

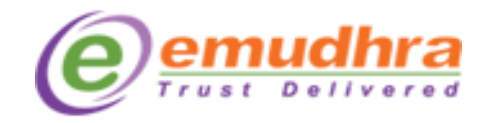

#### **Overview**

This chapter provides a high-level overview of the steps needed to perform an emBridge installation.

#### **Operating System**

Mac OS X with version 10.12+

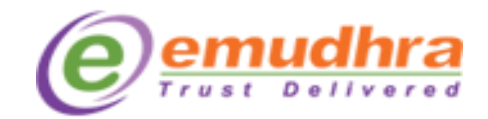

#### **Installation Process**

Following Process will explain to install emBridge for Mac.

**Note**: The installation requires administrative privileges for which you will be prompted to enter your system password.

Click on emBridge. Pkg file and follow the below steps.

**Step 1:** Click on the **"Continue"** button and you will be guided through the steps necessary to install this emBridge application.

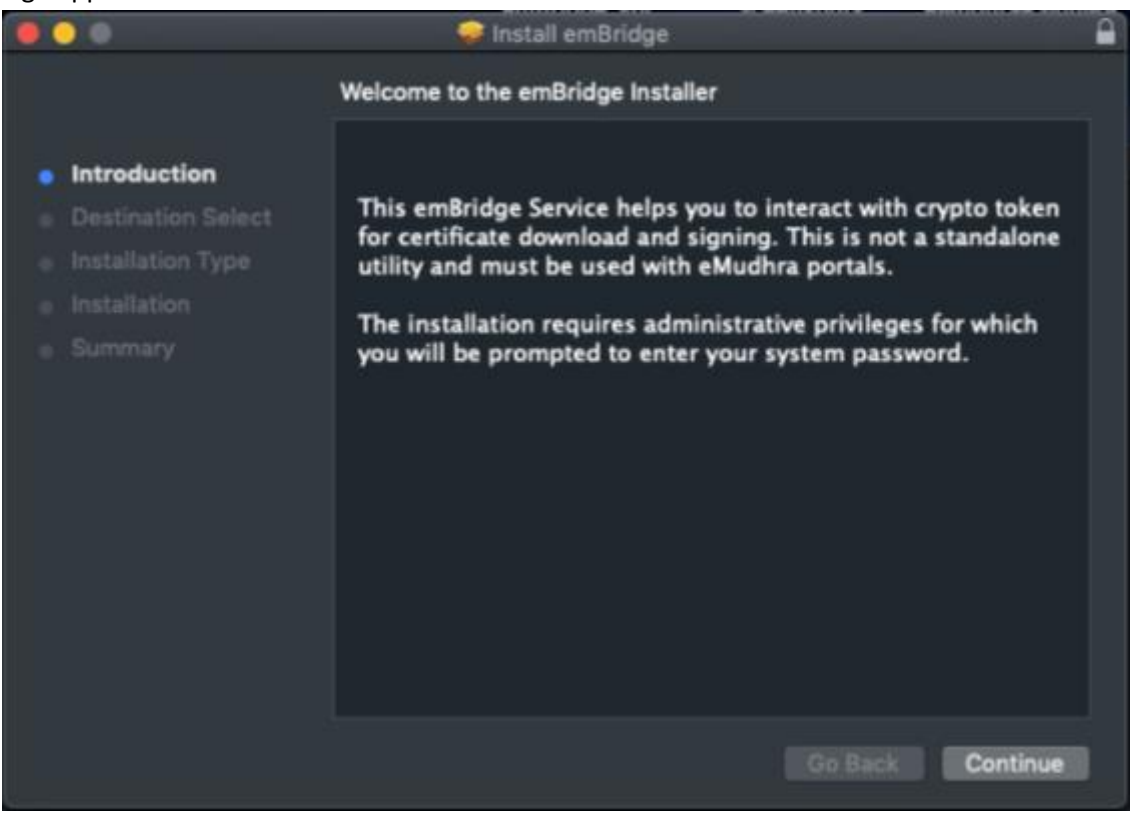

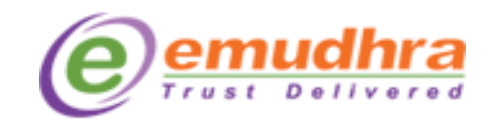

**Step 2:** Administrative permission should be given for a single user or multiple users to install the emBridge application and Click on the **"Continue"** button.

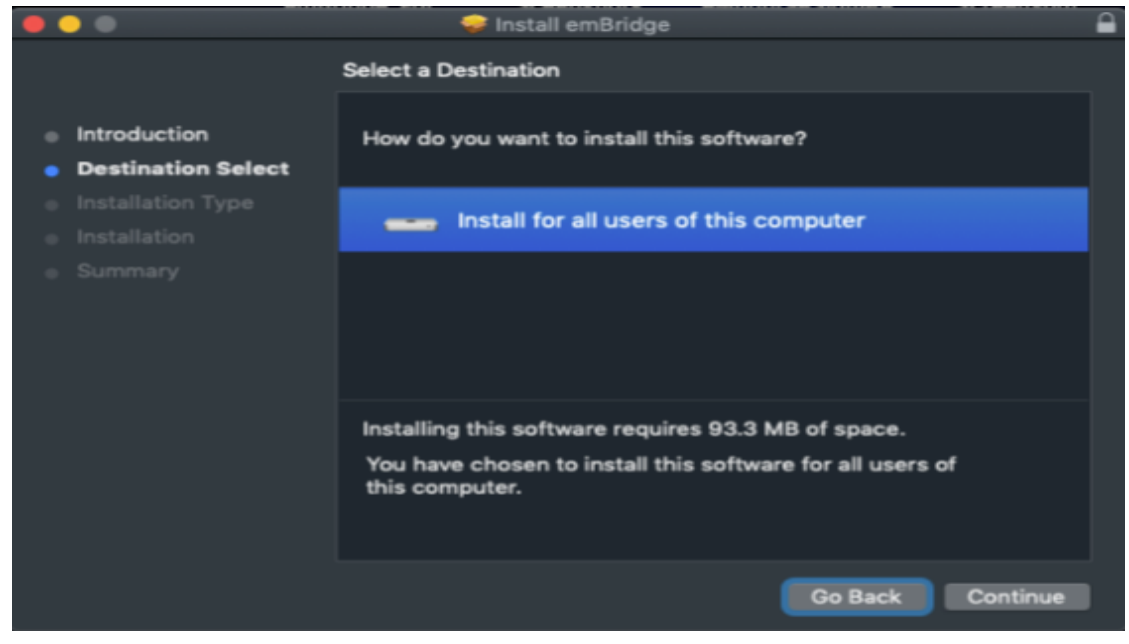

Step 3: Click on the "Install" button if you want to install an emBridge application.

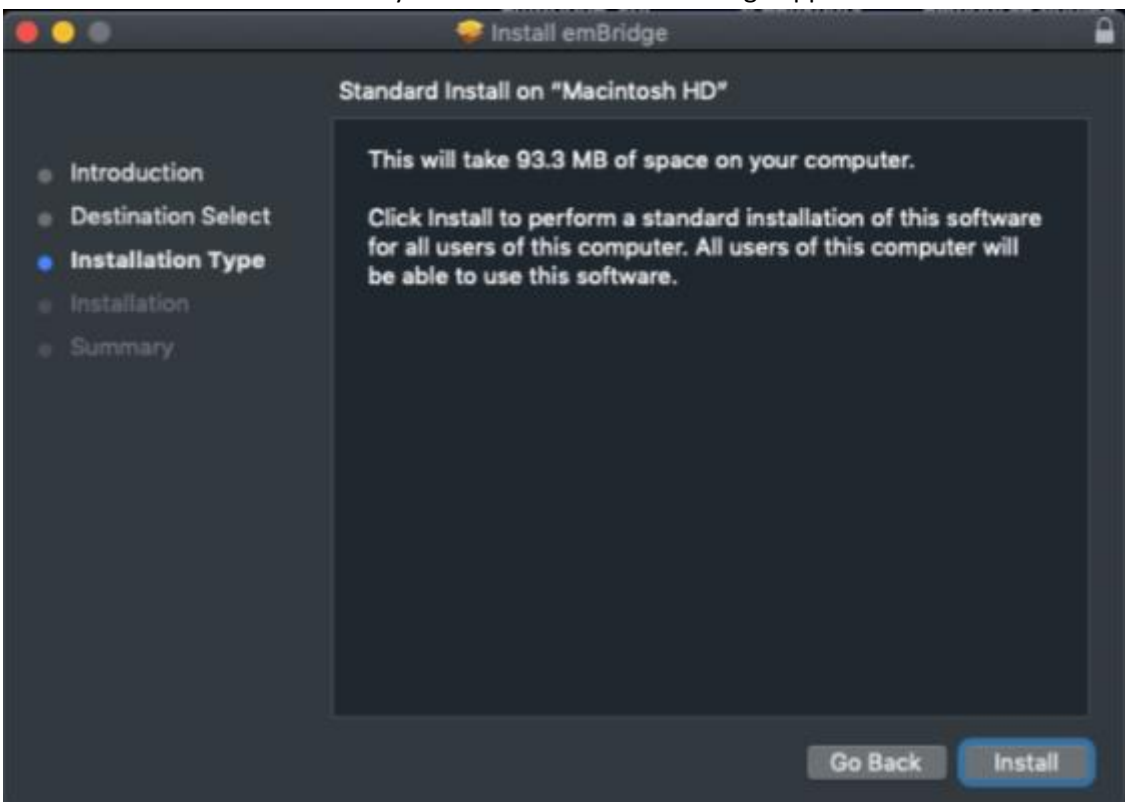

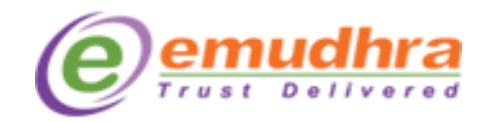

**Step 4:** Please enter your system "Username" and "Password" then click on "Install Software" to start the installation.

| •••                                                                                                  | 💝 Install emBridge                                                                                                    | • |
|----------------------------------------------------------------------------------------------------|----------------------------------------------------------------------------------------------------|---|
| <ul> <li>Introduc</li> <li>Destinat</li> <li>Installat</li> <li>Installat</li> <li>Summar</li> </ul> | Installer is trying to install new software.<br>Enter your password to allow this.<br>Username: Admin<br>Password:<br>Cancel Install Software |   |
|                                                                                                    | Go Back                                                                                                    |   |

**Step 5:** Click on the **"Close"** button after installation is completed.

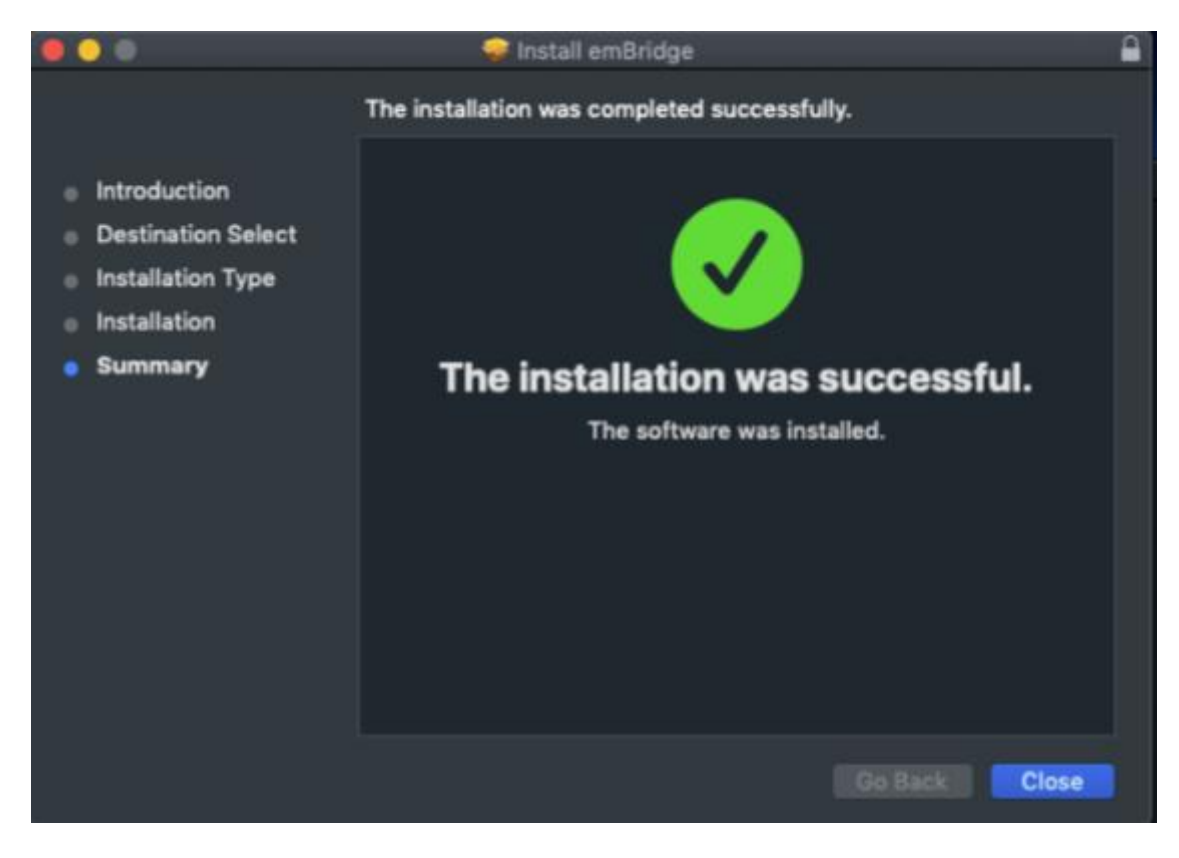